# Guida ARGO - PFI

Nel portale di ARGO accessibile al seguente link <u>Portale ARGO</u>, cliccare sull'icona che riporta la dicitura PFI.

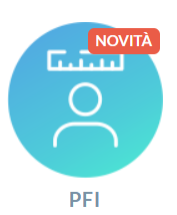

| Accedere come di consueto con le credenziali del |
|--------------------------------------------------|
| registro elettronico.                            |
|                                                  |

| Si apina la seguente schermata | Si | aprirà | la | seguente | Schermata |
|--------------------------------|----|--------|----|----------|-----------|
|--------------------------------|----|--------|----|----------|-----------|

Argo PFI

1.1.11

<u>Recupera la pa</u>

Nome Utente
Password

| ARGO PFI             | ≡ Programma per il Progetto Formativo Individuale                                                                                                    | % | () | œ      |
|----------------------|----------------------------------------------------------------------------------------------------|---|----|--------|
| _                    | agg.to 1.4.0                                                                                                    |   |    | 8      |
| Attribuzione modelli | E' stato pubblicato l'agg.to 1.4.0. Per i dettagli sulle variazioni introdotte, consultate il leggimi di versione.<br>https://www.argosoft.it/argos/docs/PFI/leggimi.pdf |   |    |        |
| Dati alunni          |                                                                                                    |   |    |        |
| Compilazione         |                                                                                                    |   |    |        |
| 🖆 Invio a Gecodoc    |                                                                                                    |   |    |        |
|                      |                                                                                                    |   |    |        |
|                      |                                                                                                    |   |    |        |
|                      |                                                                                                    |   |    |        |
| ARGO                 |                                                                                                    |   |    | V1.4.0 |

Cliccare su **Dati alunni** e nella schermata che compare scegliere la classe nella quale si hanno gli alunni da tutorare. Compariranno i nomi degli alunni che vi sono stati assegnati; per iniziare la compilazione del PFI, cliccare sulla freccia azzurra che compare a destra della riga corrispondente all'alunno.

| ALUNNO | MODELLO | SEZIONI                                                                                    | SOTTOSEZIONI COMPILATE | AZIONI |
|--------|---------|--------------------------------------------------------------------------------------------|------------------------|--------|
| _      | PFI     | A (A1, A4)<br>B (B2, P1, P2, P3, P4)<br>C (C4, P1, P2)<br>D (P1, P2)<br>E (E3, E4, P1, P2) |                        |        |

Nella schermata successiva si troveranno le 5 sezioni del PFI che dovranno essere compilate. Prima di procedere è bene specificare che esistono due tipologie di azioni per ogni sottosezione:

- Matita: quando si clicca su questa icona, si apre una finestra che richiede l'inserimento di testo da parte dell'insegnante.
- Freccia: quando si clicca su questa icona, si passa ad una nuova schermata.

Analizziamo ora ogni sezione del PFI per la guida alla compilazione.

#### SEZIONE A - DATI ANAGRAFICI E INFORMAZIONI DI PRESENTAZIONE

# A1 - EVENTUALI BISOGNI EDUCATIVI SPECIALI - 🖋

In questa sottosezione è necessario indicare se l'alunno/a è:

- DSA;
- BES (di che tipo) con o senza documentazione;
- certificazione ai sensi della legge 104 indicando anche il tipo di programmazione (con obiettivi minimi/differenziati)

In caso non rientri in uno di questi casi, non compilare tale sezione.

# A4 - LE MIE COMPETENZE LINGUISTICHE - 🥯

Dopo aver cliccato sulla freccia azzurra, compare la seguente schermata.

| Conoscenze linguistiche |                         | $\smile$ |
|-------------------------|-------------------------|----------|
| DESCRIZIONE             | VALORE                  | AZIONI   |
|                         | Nessun dato disponibile |          |

Cliccare sul bottone azzurro riportante quattro quadrati bianchi in alto a destra; poi cliccare su Aggiungi proposta Preside.

|                           |                        | IND           | IETRO  | #        |
|---------------------------|------------------------|---------------|--------|----------|
| AGGIUNGI PROPOSTA PRESIDE | AGGIUNGI PROPOSTA ARGO | AGGIUNGI RIGA | RIORDI | NA RIGHE |

#### Viene mostrata la seguente schermata:

| Conoscenz       | Conoscenze linguistiche per l'alunno                              |        |          |  |  |
|-----------------|-------------------------------------------------------------------|--------|----------|--|--|
| Per le lingue s | tranlere, Indicare il n. anni di studio                           |        |          |  |  |
| $\checkmark$    | Descritione<br>Lingua italiana - ASCOLTO (Ricettiva - Orale)      | Valore | <b>A</b> |  |  |
|                 | Descrizione<br>Lingua italiana - PARLATO (Produttiva - Orale)     | Valore |          |  |  |
|                 | Descrizione<br>Lingua italiana - LETTURA (Ricettiva - Scritta)    | Valore |          |  |  |
|                 | Descrizione<br>Lingua italiana - SCRITTURA (Produttiva - Scritta) | Valore |          |  |  |
|                 | Descrizione<br>Prima Lingua Straniera - Inglese                   | Valore |          |  |  |
|                 | Descrizione<br>Seconda Lingua Straniera                           | Valore |          |  |  |
| $\checkmark$    | Descrizione<br>Lingua madre                                       | Valore |          |  |  |
|                 |                                                                   |        |          |  |  |

- Lingua italiana: le prime quattro opzioni sono sempre da valorizzare andando ad indicare nel campo Valore il livello da 1 a 5 che il docente di italiano comunicherà ai tutor del consiglio di classe.
- **Prima lingua straniera inglese**: si riferisce alla prima lingua straniera studiata che nel nostro istituto è l'inglese; nel campo **valore** si deve inserire un numero che indichi da quanti anni l'alunno/a studia l'inglese (riferendosi anche alle scuole precedenti le superiori).
- Seconda lingua straniera:
  - **per le classi prime**: questa opzione va deselezionata cliccando sul simbolo della spunta blu

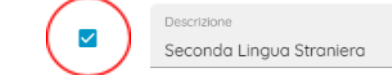

• **per le altri classi**: nella casella di testo **Descrizione** aggiungere la lingua studiata, per esempio:

Seconda Lingua Straniera - Tedesco

Come indicato per la lingua inglese, anche in questo caso nel campo **valore** si deve inserire un numero che indichi da quanti anni l'alunno/a studia la lingua (riferendosi anche alle scuole precedenti alle superiori).

• Lingua madre: <u>in caso di alunno con una lingua madre diversa dall'italiano</u>, indicare in **Descrizione** la lingua madre (con procedura uguale a quella vista per la seconda lingua straniera) e in **valore** indicare l'età dell'alunno/a. <u>In caso di alunno di lingua madre italiana</u>, deselezionare la voce cliccando sul simbolo della spunta blu.

Cliccare poi su Salva.

Eventuale conoscenza di altre lingue: nel caso in cui l'alunno/a conosca una lingua che non rientri

nelle casistiche viste precedentemente, cliccare su e poi su **Aggiungi Riga**; nella finestra che compare, compilare il campo **Descrizione** con la lingua conosciuta e il campo **valore** con il numero che corrisponde agli anni di studio di quella lingua. Poi cliccare su **Salva**.

Esempio con studio di lingua spagnola da 5 anni:

| Conoscenze linguistiche per l'alunno Per le lingue straniere, Indicare il n. anni di studio | SALVA ANNULLA |
|---------------------------------------------------------------------------------------------|---------------|
| Descrizione<br>Spagnolo                                                                     |               |
| Valore<br>Sj                                                                                | k             |

Terminata la compilazione di questa sottosezione, cliccare su indietro.

#### SEZIONE B - BILANCIO PERSONALE INIZIALE

#### B2 - OSSERVAZIONI GENERALI INIZIALI - 🤤

Cliccare  $\bigcirc$  poi B e in seguito **Aggiungi proposta preside**. La schermata che compare è la seguente:

| Osservazio | ni iniziali generali per l'alunno                                                                  | SALVA ANNULLA |
|------------|----------------------------------------------------------------------------------------------------|---------------|
| 🗹 Des      | seleziona Tutti                                                                                    | Î             |
| <b>~</b>   | Griglia osservativa<br>Punti di forza                                                              | Osservazioni  |
|            | Griglia asservativa<br>Aspetti da migliorare                                                       | Osservazioni  |
|            | Griglia asservativa<br>Livello di autonomia nello svolgimento di compiti ed efficacia del metodo c | Osservazioni  |
|            | Griglia osservativa<br>Grado di impegno nelle attività scolastiche e nello studio                  | Osservazioni  |
|            | Griglia osservativa<br>Atteggiamento dimostrato durante le attività di gruppo                      | Osservazioni  |
|            | Griglia osservativa<br>Responsabilità nella gestione del lavoro e dei materiali scolastici         | Osservazioni  |
| <b>~</b>   | Griglia asservativa<br>Partecipazione ed interesse nei confronti delle attività scolastiche;       | Osservazioni  |

Le voci che si trovano in questa schermata sono le seguenti:

- Punti di forza
- Aspetti da migliorare
- Livello di autonomia nello svolgimento di compiti ed efficacia del metodo di studio
- Grado di impegno nelle attività scolastiche e nello studio
- Atteggiamento dimostrato durante le attività di gruppo
- Responsabilità nella gestione del lavoro e dei materiali scolastici
- Partecipazione ed interesse nei confronti delle attività scolastiche;
- Comportamento e capacità di relazione/socializzazione nel contesto classe/scuola
- Competenze organizzative
- Competenze acquisite in contesti non formali (informazione che si trova anche nel questionario/intervista fornito allo studente ad inizio anno). Sono le competenze scaturite dalla frequenza ad attività organizzate da associazioni o enti privati e simili, come per esempio: Certificazioni linguistiche, Certificazioni informatiche, Volontariato, Corso di istruzione musicale, Attività sportiva, Altro.
- **Competenze acquisite in contesti informali** (informazione che si trova anche nel questionario/intervista fornito allo studente ad inizio anno). Sono le competenze maturate nel contesto della vita quotidiana, come per esempio : Soggiorni all'estero, Competenze informatiche, Competenze in lingue differenti dalla lingua italiana, Attività culturali
- Competenze acquisite in contesti formali (informazione che si trova anche nel questionario/intervista fornito allo studente ad inizio anno). Per esempio titolo di studio,

scuola media di provenienza oppure da quale altro istituto proviene, eventuali ripetenze, eventuali viaggi di studio all'estero, partecipazione a progetti scolastici, altre eventuali competenze acquisite in ambito scolastico.

Il docente tutor compila il campo **osservazioni**. Eventualmente può decidere di deselezionare alcune

voci che ritiene non pertinenti/necessarie, cliccando sul tastino della spunta blu  $\checkmark$  del campo che non si vuole inserire nel PFI. Al termine cliccare su **Salva**.

Cliccare su indietro per ritornare al menù principale.

### P1 - STILE DI APPRENDIMENTO - VISIVO VERBALE - 🦻

Cliccare poi e in seguito Aggiungi proposta preside. La schermata che compare è la seguente:

| Stile di appr | rendimento - Visivo Verbale per l'alunno                                                    |        | SALVA ANNULLA |
|---------------|---------------------------------------------------------------------------------------------|--------|---------------|
| 🖌 Dese        | eleziona Tutti                                                                              |        |               |
|               | Indicatore<br>Quando studio, se sottolineo parole e/o frasi mi concentro di più             | Valore |               |
|               | Indicatore<br>Mi confondono grafici e diagrammi se non sono accompagnati da spiegazi:       | Valore |               |
|               | Indicatore<br>Capisco meglio le istruzioni per un compito se mi sono presentate per iscritt | Valore |               |

Deselezionare le voci che non rientrano nello stile di apprendimento visivo verbale dell'alunno. Non è necessario compilare i campi **valore**. Al termine cliccare su **Salva** e poi su **Indietro**.

#### P2 - STILE DI APPRENDIMENTO - VISIVO NON VERBALE, UDITIVO E CINESTETICO - 🤤

Cliccare  $\bigcirc$  poi B e in seguito **Aggiungi proposta preside**. Come nella sottosezione precedente deselezionare le voci che non rientrano nello stile di apprendimento visivo non verbale,uditivo e cinestetico dell'alunno. Non è necessario compilare i campi **valore**. Al termine cliccare su **Salva** e poi su **Indietro**.

P3 - STILE DI APPRENDIMENTO - ANALITICO GLOBALE - 🦻

Cliccare  $\stackrel{\textcircled{\bullet}}{\rightarrow}$  poi  $\stackrel{\textcircled{\bullet}}{=}$  e in seguito **Aggiungi proposta preside**. Come nelle sottosezioni precedenti deselezionare le voci che non rientrano nello stile di apprendimento analitico globale dell'alunno. Non è necessario compilare i campi **valore**. Al termine cliccare su **Salva** e poi su **Indietro**.

#### P4 - STILE DI APPRENDIMENTO - INDIVIDUALE O DI GRUPPO - 🤌

Cliccare  $\bigcirc$  poi B e in seguito **Aggiungi proposta preside**. Come nelle sottosezioni precedenti deselezionare le voci che non rientrano nello stile di apprendimento individuale o di gruppo dell'alunno. Non è necessario compilare i campi **valore**. Al termine cliccare su **Salva** e poi su **Indietro**.

#### SEZIONE C - PERSONALIZZAZIONE DEGLI APPRENDIMENTI

# C4 - CRITERI E ATTIVITÀ DI PERSONALIZZAZIONE DEL PERCORSO - <sup>Э</sup>

Cliccare  $\bigcirc$  poi  $\textcircled{\ }$  e in seguito **Aggiungi proposta preside**. La schermata che compare è la seguente:

| Criteri e att                        | Criteri e attività di personalizzazione del percorso per l'alunno SALVA ANNULLA                                                                                                    |            |   |  |  |  |  |  |
|--------------------------------------|----------------------------------------------------------------------------------------------------|------------|---|--|--|--|--|--|
| Attività di poter<br>particolari (ad | Attività di potenziamento; attività sostitutive; progetti di orientamento e ri-orientamento; attività extrascolastiche; apprendistato; progetti con finalità socio-educative; progetti con finalità particolari (ad esempio: gestione di servizi interni all'Istituto o in collaborazione con associazioni di volontariato). Immettere l'Attività e le ore svolte. |            |   |  |  |  |  |  |
| Anno Scolas                          | Anno Scolastico                                                                                                    |            |   |  |  |  |  |  |
| 🗹 Dese                               | eleziona Tutti                                                                                                    |            |   |  |  |  |  |  |
|                                      | Attività<br>Attività di accoglienza e di orientamento individuoli o per gruppi                                                                                                    | Interventi |   |  |  |  |  |  |
|                                      | Attività<br>Attività per il recupero                                                                                                    | Interventi |   |  |  |  |  |  |
|                                      | Attività<br>Attività di potenziamento                                                                                                    | Interventi |   |  |  |  |  |  |
|                                      | Attività<br>Compresenze                                                                                                    | Interventi |   |  |  |  |  |  |
|                                      | Attività<br>Attività inerenti ai percorsi per le competenze trasversali e l'orientamento /                                                                                                    | Interventi |   |  |  |  |  |  |
|                                      |                                                                                                    |            | - |  |  |  |  |  |

Inserire l'anno scolastico di riferimento, per esempio 2324, nella casella di testo Anno Scolastico.

Le voci che si trovano in questa schermata sono le seguenti:

- Attività di accoglienza e di orientamento individuali o per gruppi
- Attività per il recupero
- Attività di potenziamento
- Compresenze
- Attività inerenti ai percorsi per le competenze trasversali e l'orientamento / apprendistato
- Corsi di alfabetizzazione di italiano L2
- Attività di peer tutoring
- Progetti con interventi personalizzati

Nel campo **interventi** inserire il tipo di attività e le ore svolte. Deselezionare tramite il tasto con la spunta blu le voci che non sono pertinenti, poi cliccare su **Salva** ed in seguito su **indietro** per tornare alla schermata principale.

#### P1 - OBIETTIVI DI APPRENDIMENTO PERSONALIZZATI - 🤤

| Obiettivi d | i apprendimento personalizzati per l'alunno BOVA PASQUALE                                    | SALVA ANNULLA |   |
|-------------|----------------------------------------------------------------------------------------------|---------------|---|
| Anno Scolo  | nstico                                                                                       |               | Î |
| 🖌 De        | seleziona Tutti                                                                              |               |   |
| ✓           | Indicatore<br>Rafforzare il talento attraverso il conseguimento di certificazioni, partecipc | Valore        |   |
| ✓           | Indicatore<br>Rafforzare il talento personale attraverso il conseguimento di certificazioni  | Valore        |   |
| ✓           | Indicatore<br>Favorire e potenziare la consapevolezza dell'utilizzo cosciente delle proprie  | Valore        |   |
| ~           | Indicatore<br>Partecipazione alla vita scolastica, attività aggiuntive e/o di potenziamento  | Valore        |   |
|             | Indicatore<br>Rafforzare le competenze di legalità                                           | Valore        |   |
| <b>~</b>    | Indicatore<br>Consolidare l'autostima e la sfera delle emozioni                              | Valore        |   |

Cliccare  $\bigcirc$  poi  $\blacksquare$  e in seguito **Aggiungi proposta preside**. La schermata che compare è la seguente:

Inserire l'anno scolastico di riferimento, per esempio 2324, nella casella di testo Anno Scolastico.

Le voci che si trovano in questa schermata sono le seguenti:

- Rafforzare il talento attraverso il conseguimento di certificazioni, partecipazioni a progetti di eccellenza, gare, concorsi, etc.
- Rafforzare il talento personale attraverso il conseguimento di certificazioni linguistiche e/o informatiche, partecipazione a progetti di eccellenza, gare, concorsi ed in generale a tutte le attività scolastiche e/o laboratoriali organizzate dall'istituto. Favorire e potenziare la consapevolezza dell'utilizzo cosciente delle proprie capacità.
- Favorire e potenziare la consapevolezza dell'utilizzo cosciente delle proprie capacità. Valorizzare i progressi personali nell'apprendimento. Favorire la creazione di un rapporto insegnante - allievo improntato su uno stile attivo e coinvolgente. Stimolare ed attivare forme personali di ricerca e tecniche di autonomia personale.
- Partecipazione alla vita scolastica, attività aggiuntive e/o di potenziamento.
- Rafforzare le competenze di legalità
- Consolidare l'autostima e la sfera delle emozioni
- Acquisire un efficace metodo di studio nelle discipline in cui si hanno maggiori difficoltà.
- Imparare ad utilizzare gli strumenti dispensativi e compensativi messi a disposizione
- Conoscere ed applicare le tecniche di metacognizione
- Apprendimento della lingua italiana e sviluppo delle abilità comunicative, di lettura e scrittura, per sostenere il processo di integrazione nei diversi contesti: sociale, culturale e professionale.

Deselezionare tramite spunta blu le voci che non si ritengono pertinenti per l'alunno/a; non è necessario inserire alcun valore nel campo **Valore**.

Cliccare su Salva e successivamente su indietro.

# P2 - RISORSE PER LA PERSONALIZZAZIONE - <sup>●</sup>

Cliccare  $\bigcirc$  poi e in seguito **Aggiungi proposta preside**. La schermata che compare è la seguente:

| Risorse per l | SALVA                                                          | ANNULLA |  |   |
|---------------|----------------------------------------------------------------|---------|--|---|
| Anno Scolasti | со                                                             |         |  | Î |
| 🖌 Dese        | leziona Tutti                                                  |         |  |   |
|               | Indicatore<br>certificazioni linguistiche                      | Valore  |  |   |
|               | Indicatore<br>partecipazione a progetti di eccellenza ecc.     | Valore  |  |   |
|               | Indicatore<br>Iaboratori aperti                                | Valore  |  |   |
|               | Indicatore<br>Uso della lezione partecipata.                   | Valore  |  |   |
|               | Indicatore<br>Ricorso al problem – solving e al problem posing | Valore  |  |   |
|               | Indicatore<br>Attività laboratoriali                           | Valore  |  | - |

Inserire l'anno scolastico di riferimento, per esempio 2324, nella casella di testo Anno Scolastico.

Le voci che si trovano in questa schermata sono le seguenti:

- certificazioni linguistiche
- partecipazione a progetti di eccellenza ecc
- laboratori aperti
- uso della lezione partecipata
- ricorso al problem-solving e al problem posing
- attività laboratoriali
- attività interdisciplinari di approfondimento
- utilizzare mappe concettuali e strumenti compensativi e misure dispensative
- attività per piccoli gruppi e/o coppie di aiuto reciproco
- sportello di ascolto

Deselezionare tramite spunta blu le voci che non si ritengono pertinenti per l'alunno/a; non è necessario inserire alcun valore nel campo **Valore**.

Cliccare su Salva e successivamente su indietro.

### SEZIONE D - ELEMENTI CONOSCITIVI DELLA VITA SCOLASTICA DELL'ALLIEVO

#### P1 - VALUTAZIONI SUL PERCORSO SCELTO - 🤤

Cliccare  $\bigcirc$  poi  $\textcircled{\ e \ in \ seguito \ Aggiungi proposta \ preside. La schermata che compare è la seguente:$ 

| Valutazioni s | SALVA                                                                                  | ANNULLA |  |  |
|---------------|----------------------------------------------------------------------------------------|---------|--|--|
| Anno Scolasti | co                                                                                     |         |  |  |
| 🗹 Dese        | eziona Tutti                                                                           |         |  |  |
|               | Indicatore<br>Attitudine e predisposizione nei confronti del percorso formativo scelto | Valore  |  |  |
|               | Indicatore<br>Livello di autostima nei confronti del percorso formativo scelto         | Valore  |  |  |
|               | Indicatore<br>Aspettative dell'alunno per il futuro                                    | Valore  |  |  |

Inserire l'anno scolastico di riferimento, per esempio 2324, nella casella di testo Anno Scolastico.

Le voci che si trovano in questa schermata sono le seguenti:

- Attitudine e predisposizione nei confronti del percorso formativo scelto
- Livello di autostima nei confronti del percorso formativo scelto
- Aspettative dell'alunno per il futuro

Compilare questa sezione nel campo valore di ogni indicatore. Poi cliccare su Salva e in seguito su indietro.

#### P2 - LE MIE ASPIRAZIONI - ᅌ

Cliccare  $\bigcirc$  poi  $\blacksquare$  e in seguito Aggiungi proposta preside. La schermata che compare è la seguente:

| Le mie asp   | pirazioni per l'alunno                                   |        | SALVA ANNULLA |
|--------------|----------------------------------------------------------|--------|---------------|
| AL TERMINE [ | DEL MIO PERCORSO SCOLASTICO E FORMATIVO VORREI UN LAVORO |        |               |
| Anno Scolo   | astico                                                   |        |               |
| 🗹 De         | seleziona Tutti                                          |        |               |
| $\checkmark$ | Indicatore<br>sempre a contatto con persone              | Valore |               |
| <b>~</b>     | Indicatore<br>dove posso stare al chiuso                 | Valore |               |
| ~            | Indicatore<br>dove posso fare carriera                   | Valore |               |
| <b>~</b>     | Indicatore<br>che mi permetta di viaggiare               | Valore |               |
|              | Indicatore<br>all'aria aperta                            | Valore |               |
|              | Indicatore                                               | Malaza |               |

Inserire l'anno scolastico di riferimento, per esempio 2324, nella casella di testo Anno Scolastico.

Deselezionare le voci che non rientrano nella tipologia di lavoro che vorrebbe l'alunno/a al termine del percorso scolastico. Non è necessario compilare i campi **valore**. Al termine cliccare su **Salva** e poi su **Indietro**.

#### **SEZIONE E - VERIFICHE PERIODICHE**

# E3 - MOTIVI DELL'EVENTUALE NON AMMISSIONE DELL'ALUNNO - 🦻

Questa sottosezione è da compilare solo nel caso in cui, al termine dello scrutinio finale, l'alunno/a non sia stato/a ammesso/a all'anno successivo.

| Motivi dell'eventuale non ammissione o                                   | dell'alunno per l'alunno                                      | SALVA ANNULLA                              |
|--------------------------------------------------------------------------|---------------------------------------------------------------|--------------------------------------------|
| (Indicare le motivazioni, gli estremi normativi previsti d<br>dal PTOF.) | dal DPR 122/09 e dal Box n. 9 delle Linee guida del D.Lgs. 61 | /2017, i criteri di non ammissione previsi |
| Anno Scolastico                                                          |                                                               |                                            |
| Motivi di non ammissione                                                 |                                                               |                                            |
|                                                                          |                                                               |                                            |
|                                                                          |                                                               |                                            |
|                                                                          |                                                               |                                            |

Inserire l'anno scolastico di riferimento, per esempio 2324, nella casella di testo Anno Scolastico.

In **motivi di non ammissione** riportare la dicitura indicata nel verbale dello scrutinio. Cliccare su **Salva** e poi su **Indietro**.

# E4 - MOTIVI DELL'EVENTUALE RIORIENTAMENTO DELL'ALUNNO - 🦻

Questa sottosezione è da compilare solo nel caso in cui si ritenga necessario riorientare l'alunno/a verso un altro percorso.

| Cliccare                           | Poi su      A  | Aggiungi riga.                                            | AGGIUNGI RIGA                                  | La schermata che com                                      | pare è la seguente: |       |
|------------------------------------|----------------|-----------------------------------------------------------|------------------------------------------------|-----------------------------------------------------------|---------------------|-------|
| <b>Motivi de</b><br>Motivare il ri | ell'eventuale  | a <b>riorientamento d</b><br>d indicare quale tipo di ist | <b>ell'alunno per</b><br>ituto/ indirizzo / pe | <b>l'alunno</b><br>rcorso di istruzione e formazione / fo | SALVA AN            | NULLA |
| Anno Scol                          | astico         |                                                           |                                                |                                                           |                     |       |
| Motivi per                         | l'orientamento |                                                           |                                                |                                                           |                     |       |

Inserire l'anno scolastico di riferimento, per esempio 2324, nella casella di testo Anno Scolastico.

In **motivi per l'orientamento** indicare quale tipo di istituto/indirizzo/percorso di istruzione e formazione/formazione professionale si consiglia. Cliccare su **Salva** poi su **Indietro**.

# P1 - CARENZE FORMATIVE PRIMO PERIODO VALUTATIVO - <sup>●</sup>

Questa sottosezione è da compilare solo nel caso in cui l'alunno/a abbia avuto delle materie insufficienti al termine dello scrutinio del primo periodo valutativo.

| liccare 🖯   | poi su <b>Aggiungi riga</b> .                                             | AGGIUNGI RIGA                                        | La schermata che | compare è la s | seguente: |         |
|-------------|---------------------------------------------------------------------------|------------------------------------------------------|------------------|----------------|-----------|---------|
| Carenze fo  | ormative primo periodo valu<br>lina/e con valutazione insufficiente nel p | <b>itativo per l'alun</b><br>primo periodo valutativ | <b>no</b>        | 1              | SALVA     | ANNULLA |
| Anno Scolas | istico                                                                    |                                                      |                  |                |           |         |
| Materia     |                                                                           |                                                      |                  |                |           |         |
|             |                                                                           |                                                      |                  |                |           |         |
|             |                                                                           |                                                      |                  |                |           |         |
| Voto        |                                                                           |                                                      |                  |                |           |         |
|             |                                                                           |                                                      |                  |                |           |         |
|             |                                                                           |                                                      |                  |                |           |         |

Inserire l'anno scolastico di riferimento, per esempio 2324, nella casella di testo Anno Scolastico.

In **Materia** inserire il nome della materia insufficiente e in **Voto** il voto scaturito dallo scrutinio, poi cliccare su **Salva**. È necessario aggiungere una riga per ogni materia risultata insufficiente. Terminato di inserire tutte le materie, cliccare su **indietro**.

# P2 - CARENZE FORMATIVE NELLO SCRUTINIO FINALE - 🤤

Questa sottosezione è da compilare solo nel caso in cui l'alunno/a abbia avuto delle materie insufficienti al termine dello scrutinio finale.

| Cliccare ᅌ | poi su <b>Aggiungi riga</b> . La scl                                                                                             | nermata che compare è la seguente: |
|------------|----------------------------------------------------------------------------------------------------|------------------------------------|
|            | Carenze formative nello scrutinio finale per l'alunno Inserire disciplina/e con valutazione insufficiente nello scrutinio finale | SALVA ANNULLA                      |
|            | Anno Scolastico                                                                                                    |                                    |
|            | Materia                                                                                                    |                                    |
|            |                                                                                                    |                                    |
|            |                                                                                                    | h.                                 |
|            | Voto                                                                                                    |                                    |
|            |                                                                                                    |                                    |
|            |                                                                                                    |                                    |

Inserire l'anno scolastico di riferimento, per esempio 2324, nella casella di testo Anno Scolastico.

In **Materia** inserire il nome della materia insufficiente e in **Voto** il voto scaturito dallo scrutinio, poi cliccare su **Salva**. È necessario aggiungere una riga per ogni materia risultata insufficiente. Terminato di inserire tutte le materie, cliccare su **indietro**.

### **COMPILAZIONE DEL PFI**

Quando tutte le sezioni sono state compilate, si può procedere alla generazione del pdf con tutti gli elementi del PFI. Cliccare su **Compilazione**.

|          | ARGO PFI                                   | ≡ Programma per il Progetto Formativo Individuale                                                                                                    | % | <b>(</b> ) | •                  |
|----------|--------------------------------------------|----------------------------------------------------------------------------------------------------|---|------------|--------------------|
|          | ONE<br>Attribuzione modelli<br>Dati aluuni | agg.to 1.4.0<br>E' stato pubblicato l'agg.to 1.40. Per i dettagli sulle variazioni introdotte, consultate il leggimi di versione.<br>https://www.argosoft.it/argox/docx/PFI/leggimi.pdf |   |            | 0                  |
| •0<br>•0 | Documenti e Allegati<br>Compilazione       |                                                                                                    |   |            |                    |
|          | Consultazione<br>Invio a Gecodoc           |                                                                                                    |   |            |                    |
|          |                                            |                                                                                                    |   |            |                    |
|          |                                            |                                                                                                    |   |            |                    |
|          | 0000                                       |                                                                                                    |   |            |                    |
|          |                                            |                                                                                                    |   | ARGO PI    | ⁼I – <u>V1.4.0</u> |

Nella schermata che compare scegliere la classe nella quale si hanno gli alunni da tutorare. Compariranno i nomi degli alunni che vi sono stati assegnati; per iniziare la generazione del PFI, cliccare sulla freccia azzurra che compare a destra della riga corrispondente all'alunno.

Cliccare poi su Compila nuovo documento

COMPILA NUOVO DOCUMENTO

Il programma impiegherà un po' per la generazione del documento, al termine sarà mostrato un messaggio di avviso di avvenuta generazione.